First, you will need to install Homebrew in order to get UTM. Homebrew is a package manager that allows you to install other MacOS apps such as Spotify and Visual Studio Code.

Go to <u>https://brew.sh</u> in your web browser and copy the command underneath Install Homebrew. Then open a terminal and paste the command. Then press enter. Homebrew may need your password during installation.

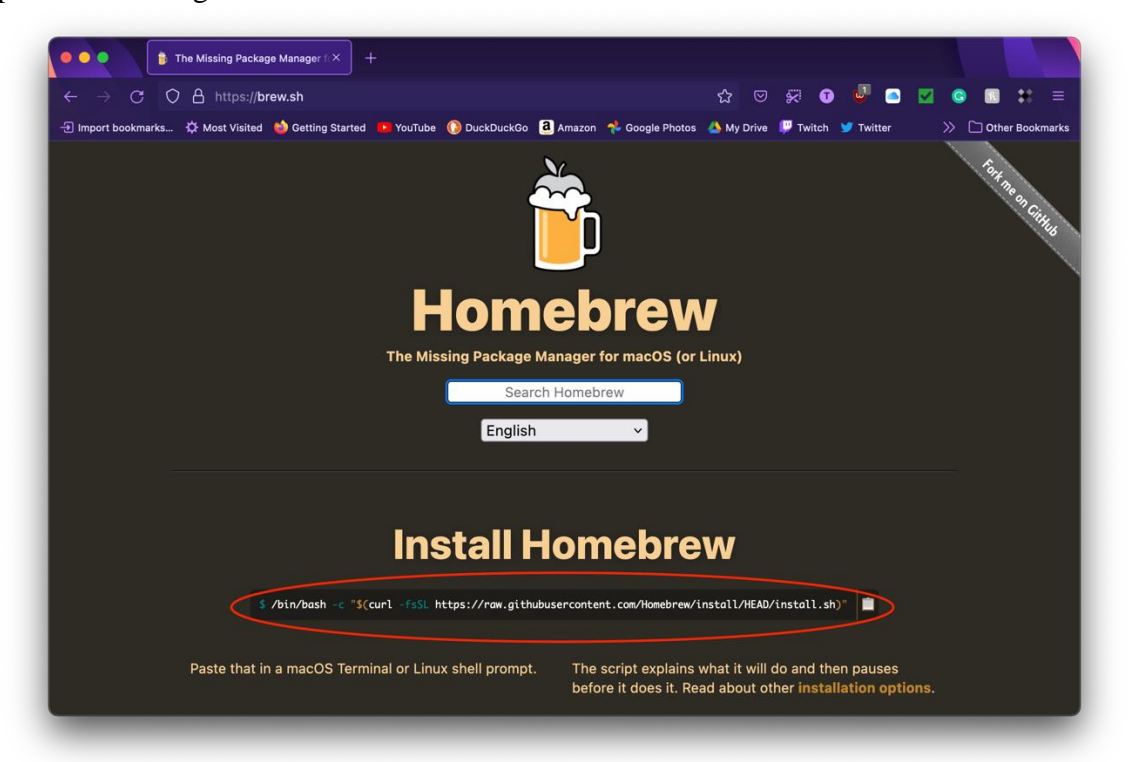

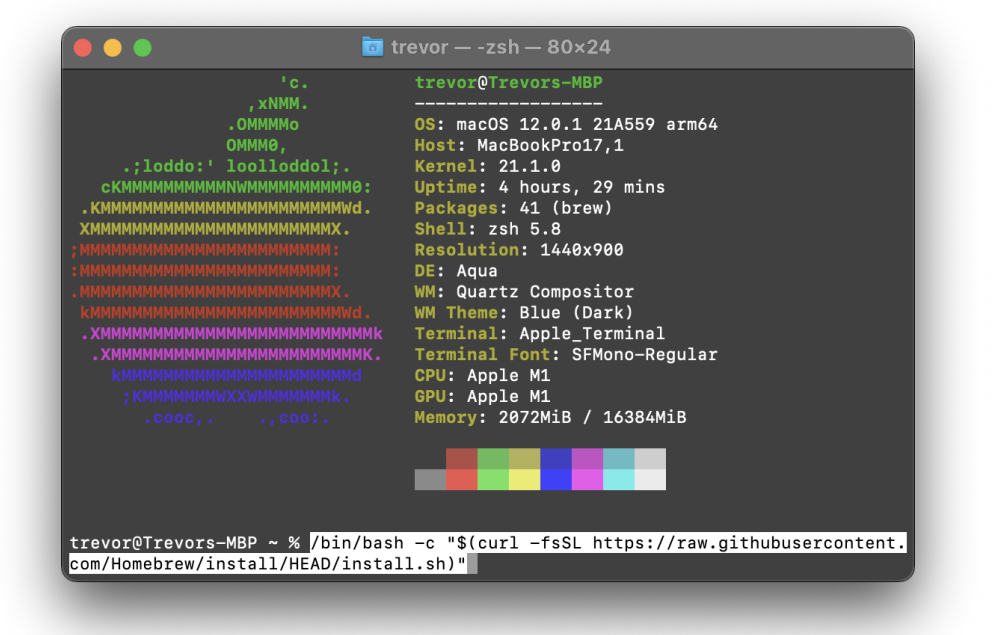

When the Homebrew installation has finished, you are going to enter the two terminal commands to complete the installation.

echo 'eval "\$(/opt/homebrew/bin/brew shellenv)" >> /Users/<username>/.zprofile

eval "\$(/opt/homebrew/bin/brew shellenv)"

Make sure to substitute in your username where it says <username>.

```
🚾 trevor — -zsh — 80×24
   d44ed9ada..d63c4d276 master
                                   -> origin/master
                                   -> 3.3.4
* [new tag]
                        3.3.4
HEAD is now at d63c4d276 Merge pull request #12431 from EricFromCanada/docs-sect
ion-2
Updated 2 taps (homebrew/core and homebrew/cask).
   Installation successful!
   Homebrew has enabled anonymous aggregate formulae and cask analytics.
Read the analytics documentation (and how to opt-out) here:
 https://docs.brew.sh/Analytics
No analytics data has been sent yet (nor will any be during this install run).
    Homebrew is run entirely by unpaid volunteers. Please consider donating:
 https://github.com/Homebrew/brew#donations
   Next steps:
– Run these two commands in your terminal to add Homebrew to your PATH:
    echo 'eval "$(/opt/homebrew/bin/brew shellenv)"' >> /Users/trevor/.zprofile
   eval "$(/opt/homebrew/bin/brew shellenv)"
- Run brew help to get started
- Further documentation:
    https://docs.brew.sh
trevor@Trevors-MBP ~ %
```

Next, you need to install UTM. To do this, enter in the terminal brewinstall --cask utm. Installing packages with Homebrew does not require root, so you do not need sudo in front of the command.

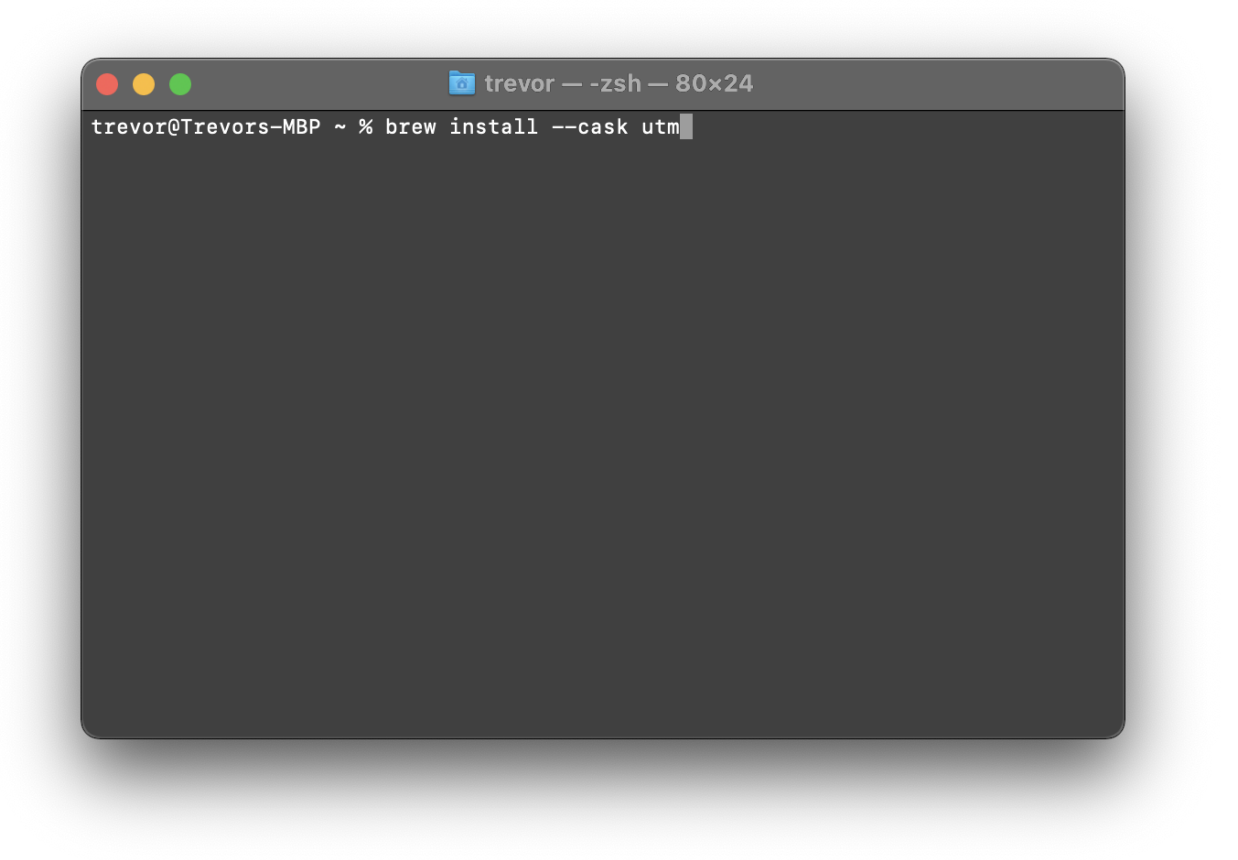

## Before you open UTM, lets download the Debian ISO. Go to

<u>https://www.debian.org/distrib/netinst</u> and click on arm64. This will download the ARM64 version of the internet installation for Debian. This may take some time to download. Also, since this is the internet installation version, you will need an internet connection during the Debian installation process.

| 🔹 💿 🔹 utm — Homebrew Formulae 🛛 🗙 🕜 Installing Debian via the Internet X                                                                                                    |                                     |
|----------------------------------------------------------------------------------------------------|-------------------------------------|
| ← → C ○ A https://www.debian.org/distrib/netinst E ☆ ♡ 菜 0 ◎                                                                                                    |                                     |
| -D Import bookmarks 🌣 Most Visited 🖕 Getting Started 🕨 YouTube 🚯 DuckDuckGo 🔕 Amazon 🤸 Google Photos 🙏 My Drive 부 Twitch 🎔 Twitter 💦                                                                                                    | • 🗋 Other Bookmarks                 |
| debian / getting debian / installing debian via the internet                                                                                                    |                                     |
| Installing Debian via the Internet                                                                                                    |                                     |
| This method of installing Debian requires a functioning Internet connection <i>during</i> installation. Compared to other methods you end to less data as the process will be tailored to your requirements. Ethernet and wireless connections are supported. Internal ISDN cards <i>not</i> supported. | up downloading<br>are unfortunately |
| There are three options for installs over the network:                                                                                                    |                                     |
| Small CDs or USB sticks                                                                                                    |                                     |
| Tiny CDs, flexible USB sticks, etc.                                                                                                    |                                     |
| Network boot                                                                                                    |                                     |
| Small CDs or USB sticks<br>The following are image files. Choose your processor architecture<br>below.                                                                                                    |                                     |
| amd64 (arm64) armel, armhf, i386, mips64el, mipsel, ppc64el, s390x                                                                                                    |                                     |
| For details, please see: <u>Network install from a minimal CD</u>                                                                                                    |                                     |
| https://www.debian.org/distrib/netinst#netboot SB sticks, etc. Network boot                                                                                                    |                                     |

When the Debian installation ISO is fully downloaded, open UTM. When you open UTM, it should look similar to the screenshot, just without the virtual machines.

| •••                                         | + итм                                              |
|---------------------------------------------|----------------------------------------------------|
| Mac OS 9.2.1<br>Mac99 based PowerMAC        |                                                    |
| Mac OS 10.2<br>Mac99 based PowerMAC         |                                                    |
| C Debian 11.1<br>QEMU 6.1 ARM Virtual M     | Welcome to UTM                                     |
| Ubuntu 20.04 LTS<br>Standard PC (i440FX + P | $( \div )$                                         |
|                                             | Create a New Browse UTM Gallery<br>Virtual Machine |
|                                             |                                                    |
|                                             | User Guide Support                                 |
|                                             |                                                    |
|                                             |                                                    |
|                                             |                                                    |

Next click on create new virtual machine. A window will open allowing you to configure the virtual machine. In this case, I am going to name it Debian Test but you can name it whatever you want and give it whatever icon you want.

|       |             | (i)<br>Information | D:<br>System | QEMU | Drives | L<br>Display | iiiii<br>Input | ()<br>Network | 디))<br>Sound | Sharing |        |      |
|-------|-------------|--------------------|--------------|------|--------|--------------|----------------|---------------|--------------|---------|--------|------|
|       | Name        |                    |              |      |        |              |                |               |              |         |        |      |
| Name  | Virtual Mac | hine               |              |      |        |              |                |               |              |         |        |      |
|       | Notes       |                    |              |      |        |              |                |               |              |         |        |      |
|       |             |                    |              |      |        |              |                |               |              |         |        |      |
|       |             |                    |              |      |        |              |                |               |              |         |        |      |
|       |             |                    |              |      |        |              |                |               |              |         |        |      |
|       |             |                    |              |      |        |              |                |               |              |         |        |      |
|       |             |                    |              |      |        |              |                |               |              |         |        |      |
|       |             |                    |              |      |        |              |                |               |              |         |        |      |
|       |             |                    |              |      |        |              |                |               |              |         |        |      |
| - · · | lcon        |                    |              |      |        |              |                |               |              |         |        |      |
| Style | Generic     |                    |              |      |        |              |                |               |              |         |        |      |
|       |             |                    |              |      |        |              |                |               |              |         | Cancel | Save |
|       |             |                    |              |      |        |              |                |               |              |         |        |      |

Next go to the system tab and change the architecture from x86\_64 to ARM64. This selection will be up towards the top of the list.

| ac99 based Pov | verMAC C       | Ö             | Ŷ -             |              |          | (ب<br>ک | 9       |          |
|----------------|----------------|---------------|-----------------|--------------|----------|---------|---------|----------|
|                |                | n System Q    | EMU Drives      | Display      | Input Ne |         | Sharing |          |
|                | Hardware       |               |                 |              |          |         |         |          |
| Architecture   | x86_64         |               |                 |              |          | _       | _       | \$       |
| System         | Standard PC (Q | 35 + ICH9, 20 | 09) (alias of p | c-q35-6.1) ( | q35)     |         |         | <b>`</b> |
| Memory         |                |               |                 |              |          |         |         | 512 MB   |
|                | Show Advance   | ed Settings   |                 |              |          |         |         |          |
|                |                |               |                 |              |          |         |         |          |
|                |                |               |                 |              |          |         |         |          |
|                |                |               |                 |              |          |         |         |          |
|                |                |               |                 |              |          |         |         |          |
|                |                |               |                 |              |          |         |         |          |
|                |                |               |                 |              |          |         |         |          |
|                |                |               |                 |              |          |         | Can     | cel Save |
|                |                |               |                 |              |          |         |         |          |
|                |                |               |                 |              |          |         |         |          |

| M | l <b>ac OS 9.2.1</b><br>ac99 based Pov | werMAC             |                    |            |             |             |                |               |              |         |        |      |
|---|----------------------------------------|--------------------|--------------------|------------|-------------|-------------|----------------|---------------|--------------|---------|--------|------|
|   |                                        | (i)<br>Information | <b>D</b><br>System | QEMU       | Drives      | Display     | iiiii<br>Input | ()<br>Network | 口))<br>Sound | Sharing |        |      |
|   | Architactura                           | Hardware           |                    |            |             |             |                |               |              |         |        |      |
|   | System                                 | OFMU 6 1 ARM V     | ,<br>irtual Mar    | hine (alia | es of virt- | 6 1) (virt) |                |               |              |         | _      |      |
|   | Memory                                 |                    |                    |            |             | <u> </u>    |                | _             | _            | _       | 512    | МВ   |
|   |                                        | Show Advanced      | Settings           |            |             |             |                |               |              |         |        |      |
|   |                                        |                    |                    |            |             |             |                |               |              |         |        |      |
|   |                                        |                    |                    |            |             |             |                |               |              |         |        |      |
|   |                                        |                    |                    |            |             |             |                |               |              |         |        |      |
|   |                                        |                    |                    |            |             |             |                |               |              |         |        |      |
|   |                                        |                    |                    |            |             |             |                |               |              |         | Cancel | Save |
|   |                                        |                    |                    |            |             |             |                |               |              |         |        |      |
|   |                                        |                    |                    |            |             |             |                |               |              |         |        |      |

Next change the amount of ram from 512 MB to 2048 MB. Since Debian is very lightweight, this will be plenty of ram for it. You can add more ram if you need to. You can also check Show Advanced Options and change how many cores the system will be emulated on and what CPU you want to emulate but I am doing to stick with the defaults.

Next go to the drives tab and click on New Drive. Change the interface from VirtIO to NVMe and set the drive size to 60 GB.

Note, not changing the interface from VirtIO to NVMe may result in the disk image being corrupted and unbootable, resulting in you having to do the Debian installation over again.

Then click create.

|            | (j)<br>Information | System QE | MU Drives | L<br>Display | Input     | Wetwork | در))<br>Sound | Sharing      |              |
|------------|--------------------|-----------|-----------|--------------|-----------|---------|---------------|--------------|--------------|
|            |                    |           |           |              |           |         | (             | Import Drive | New Drive    |
|            |                    |           | Note: Boo | t order is a | s listed. |         |               |              |              |
|            | Name               |           |           |              |           |         |               | c            | disk-0.qcow2 |
| Image Type | Disk Image         | _         | _         |              |           |         |               | _            | 0            |
| Interface  | NVMe               | _         | _         |              |           |         |               | _            | 0            |
|            |                    |           |           |              |           |         |               |              |              |
|            |                    |           |           |              |           |         |               |              |              |
|            |                    |           |           |              |           |         |               |              |              |
|            |                    |           |           |              |           |         |               |              |              |
|            |                    |           |           |              |           |         |               |              |              |
|            |                    |           |           |              |           |         |               | Car          | ncel Save    |
|            |                    |           |           |              |           |         |               |              |              |

Next, to add the ISO that you downloaded, click on import drive and select the ISO that you downloaded. You can leave the interface as USB for this drive.

Note: Boot order in UTM is determined by the order of the drives in the drives tab. You can use the arrows in the bottom right corners of the drives to change the boot order.

You can also change other settings such as the display, input and network but those are not necessary to change. If you want sound, click on the sound tab and then click on the enabled check box. You can leave the sound card the same or you can change it to something else if you prefer.

When you are done click save. You can change these settings later when the VM is off.

|            | i)<br>Information Sy | /stem QEMU | Drives Di     | isplay Input     | Wetwork | 」))<br>Sound | Sharing        |                |
|------------|----------------------|------------|---------------|------------------|---------|--------------|----------------|----------------|
|            |                      | N          | ote: Boot ord | der is as listed |         |              |                |                |
|            | Removable Drive      |            |               |                  |         |              |                | disk-0.qcow2   |
| Image Type | Disk Image           |            |               |                  |         |              |                | 0              |
| Interface  | NVMe                 |            |               |                  |         |              |                | ٢              |
|            |                      |            |               |                  |         |              |                | $\checkmark$   |
|            | Removable Drive      |            |               |                  |         | debi         | an-11.1.0-arm6 | 64-netinst.iso |
| Image Type | CD/DVD (ISO) Image   |            |               |                  |         |              |                | <b>©</b>       |
| Interface  | USB                  |            |               |                  |         |              |                | 0              |
|            |                      |            |               |                  |         |              |                | $\uparrow$     |
|            |                      |            |               |                  |         |              |                |                |
|            |                      |            |               |                  |         |              | Ca             | ncel Save      |

Now that you are done setting up your VM, click on it. Click on the play button to start the virtual machine.

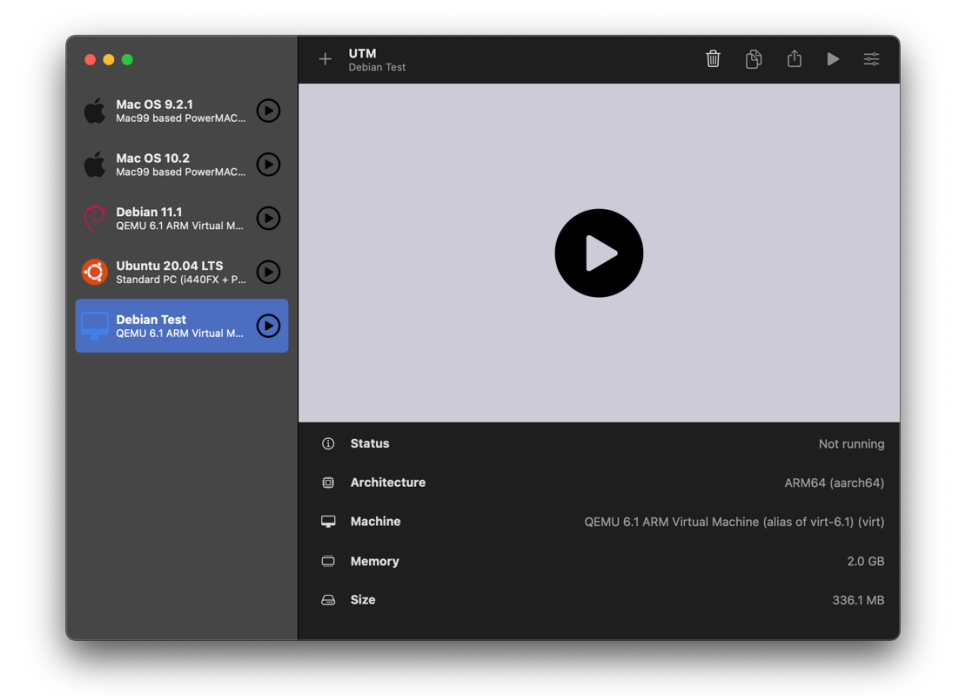

When the virtual machine starts, use the arrow keys to move your selection to Graphical Install.

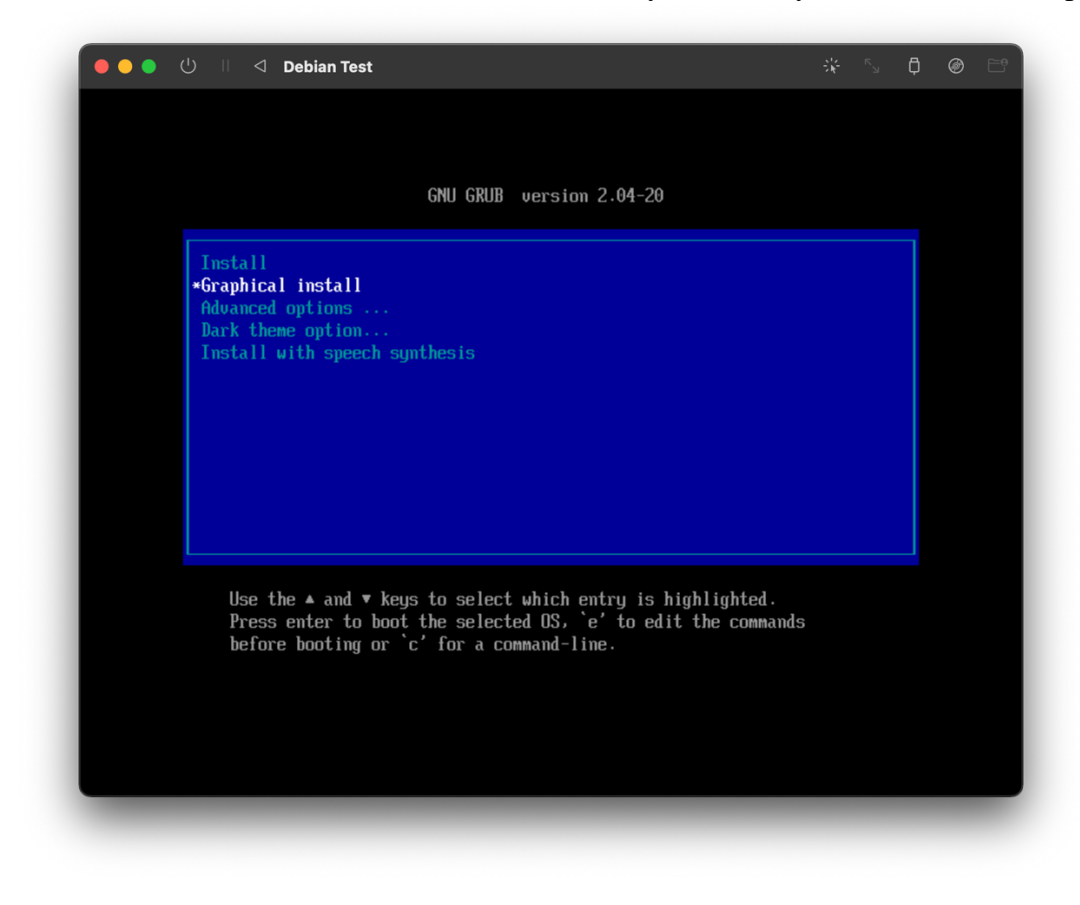

Then you will be prompted for language, select English or whatever language you can natively speak. Then on the next prompt select United States.

If your mouse cursor does not work right away, click off the window then back on the window. You should be able to click on objects in the virtual machine.

| 🕒 🕒 🕛 🗏 🖾 Debian Test                                                       | * 5 0 0                                                                         |
|-----------------------------------------------------------------------------|---------------------------------------------------------------------------------|
| (e) debian 11                                                               |                                                                                 |
| ielect a language                                                           |                                                                                 |
| Choose the language to be used for the installation process. T<br>Language: | he selected language will also be the default language for the installed system |
| Bosnian                                                                     |                                                                                 |
| Bulgarian                                                                   |                                                                                 |
| Burmese                                                                     |                                                                                 |
| Catalan                                                                     |                                                                                 |
| Chinese (Simplified)                                                        |                                                                                 |
| Chinese (Traditional)                                                       |                                                                                 |
| Croatian                                                                    |                                                                                 |
| Czech                                                                       |                                                                                 |
| Danish                                                                      |                                                                                 |
| Dutch                                                                       |                                                                                 |
| Dzongkha                                                                    |                                                                                 |
| English                                                                     |                                                                                 |
| Esperanto                                                                   |                                                                                 |
| Estonian                                                                    |                                                                                 |
| Finnish                                                                     |                                                                                 |
| French                                                                      |                                                                                 |
| Galician                                                                    |                                                                                 |
| Georgian                                                                    |                                                                                 |
| German                                                                      |                                                                                 |
| Greek                                                                       |                                                                                 |
| Gujarati                                                                    |                                                                                 |
| Hebrew                                                                      |                                                                                 |
| Hindi                                                                       |                                                                                 |
|                                                                             |                                                                                 |
| Screenshot                                                                  | Go Back Continu                                                                 |

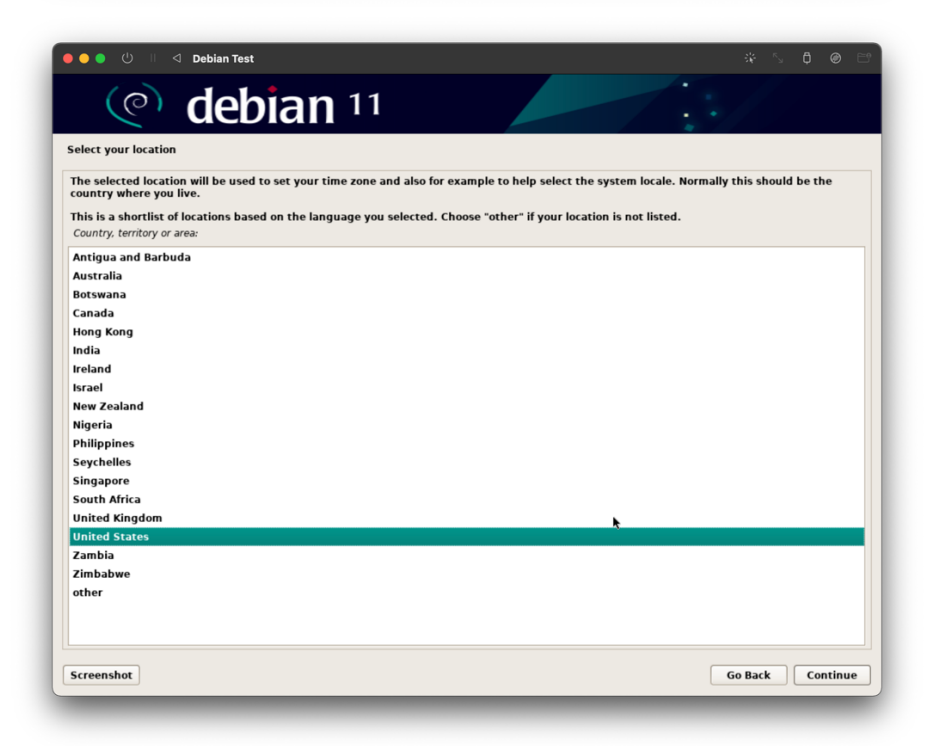

Then choose American English for your keyboard layout, unless you are using a different keyboard layout. The installer should then start connecting to the internet, wait for the progress bars to fill.

| ● ● ● U I < Debian Test           | -%- ∿- ₽ | @ E'   |
|-----------------------------------|----------|--------|
| (e) debian 11                     |          |        |
| Configure the network             |          |        |
|                                   |          |        |
| Attempting IPv6 autoconfiguration |          |        |
|                                   |          |        |
| *                                 |          |        |
|                                   |          |        |
|                                   |          |        |
|                                   |          |        |
|                                   |          |        |
|                                   |          |        |
|                                   |          |        |
|                                   |          |        |
|                                   |          |        |
|                                   |          |        |
|                                   |          |        |
|                                   |          | Cancel |
|                                   |          |        |

Next you will be prompted to enter your hostname, you can enter pretty much whatever you want to here but I am going to leave it as the default.

| ● ● 🕛 🗏 🖾 Debian Test                                                                                                    |                             |
|----------------------------------------------------------------------------------------------------|-----------------------------|
| (e) debian 11                                                                                                    |                             |
| nfigure the network                                                                                                    |                             |
| lease enter the hostname for this system.                                                                                                    |                             |
| he hostname is a single word that identifies your system to the network. If you don't know what your hostna<br>etwork administrator. If you are setting up your own home network, you can make something up here.<br><i>lostname</i> : | ame should be, consult your |
| ebian                                                                                                    |                             |
|                                                                                                    |                             |
|                                                                                                    |                             |
|                                                                                                    |                             |
|                                                                                                    |                             |
| *                                                                                                    |                             |
|                                                                                                    |                             |
|                                                                                                    |                             |
|                                                                                                    |                             |
|                                                                                                    |                             |
|                                                                                                    |                             |
|                                                                                                    |                             |
|                                                                                                    |                             |
|                                                                                                    |                             |
|                                                                                                    |                             |
|                                                                                                    |                             |
|                                                                                                    |                             |
|                                                                                                    |                             |

Next it will ask you for the domain name, you can leave that blank.

| 😑 🕒 🕛 🗏 🗆 Debian Test                                                                                                    |                                                         |
|----------------------------------------------------------------------------------------------------|---------------------------------------------------------|
| (e) debian 11                                                                                                    |                                                         |
| Configure the network                                                                                                    |                                                         |
| The domain name is the part of your Internet address to the right of your host name. It is often something tha<br>or .org. If you are setting up a home network, you can make something up, but make sure you use the same d<br>computers.<br><i>Domain name</i> : | at ends in .com, .net, .edu,<br>domain name on all your |
|                                                                                                    |                                                         |
|                                                                                                    |                                                         |
| *                                                                                                    |                                                         |
|                                                                                                    |                                                         |
|                                                                                                    |                                                         |
|                                                                                                    |                                                         |
|                                                                                                    |                                                         |
|                                                                                                    |                                                         |
|                                                                                                    |                                                         |
|                                                                                                    |                                                         |
|                                                                                                    |                                                         |
|                                                                                                    |                                                         |
|                                                                                                    |                                                         |
| Screenshot                                                                                                    | Go Back Continue                                        |

Next, the installer will ask you for the root password. In our case, leave it blank.

|                                                                                | lehian Test                                                                                                    | -1: <u>5</u> A @                                                                                              |
|--------------------------------------------------------------------------------|----------------------------------------------------------------------------------------------------|----------------------------------------------------------------------------------------------------|
|                                                                                |                                                                                                    |                                                                                                    |
| $\bigcirc$                                                                     | lebian 11                                                                                                    |                                                                                                    |
| Set up users and passw                                                         | ords                                                                                                    |                                                                                                    |
| You need to set a passy<br>results, so you should t<br>that could be easily as | rord for 'root', the system administrative account. A malicious or<br>ake care to choose a root password that is not easy to guess. It s<br>ociated with you. | unqualified user with root access can have disastrous<br>hould not be a word found in dictionaries, or a word |
| A good password will co                                                        | ontain a mixture of letters, numbers and punctuation and should                                                                                               | be changed at regular intervals.                                                                              |
| The root user should no<br>account will be given th                            | t have an empty password. If you leave this empty, the root acco<br>te power to become root using the "sudo" command.                                         | ount will be disabled and the system's initial user                                                           |
| Note that you will not b<br>Root password:                                     | e able to see the password as you type it.                                                                                                    |                                                                                                    |
|                                                                                |                                                                                                    |                                                                                                    |
| Please enter the same<br>Re-enter password to veri                             | oot password again to verify that you have typed it correctly.<br>fy:                                                                                         |                                                                                                    |
|                                                                                |                                                                                                    |                                                                                                    |
| Show Password in Cl                                                            | ear                                                                                                    |                                                                                                    |
| Show Password in Cl                                                            | ear                                                                                                    |                                                                                                    |
| Show Password in Cl                                                            | ear                                                                                                    |                                                                                                    |
| □ Show Password in Cl                                                          | ear                                                                                                    |                                                                                                    |
| □ Show Password in Cl                                                          | ear                                                                                                    |                                                                                                    |
| Show Password in Cl                                                            | ear                                                                                                    |                                                                                                    |
| Show Password in Cl                                                            | ear                                                                                                    |                                                                                                    |
| Show Password in C                                                             | ear                                                                                                    |                                                                                                    |
| □ Show Password in Cl                                                          | ear                                                                                                    |                                                                                                    |
| □ Show Password in Cl                                                          | ear                                                                                                    |                                                                                                    |

The installer will then ask you for the full name of your user account, you can enter your name or anything else that you want as the full name. This is not your username.

| 🌢 🔵 🕛 🗏 🖾 Debian Test                                                                                                    | зў:                                                        | rs <b>₿ @</b> I |
|----------------------------------------------------------------------------------------------------|------------------------------------------------------------|-----------------|
| (e) debian 11                                                                                                    | .3/                                                        |                 |
| Set up users and passwords                                                                                                    |                                                            |                 |
| A user account will be created for you to use instead of the root account for non-a                                                                                   | administrative activities.                                 |                 |
| Please enter the real name of this user. This information will be used for instance program which displays or uses the user's real name. Your full name is a reasonal | as default origin for emails sent by this user ble choice. | as well as any  |
| Full name for the new user:                                                                                                    |                                                            |                 |
| Trevor                                                                                                    |                                                            |                 |
|                                                                                                    |                                                            |                 |
|                                                                                                    |                                                            |                 |
|                                                                                                    |                                                            |                 |
|                                                                                                    |                                                            |                 |
|                                                                                                    | •                                                          |                 |
|                                                                                                    |                                                            |                 |
|                                                                                                    |                                                            |                 |
|                                                                                                    |                                                            |                 |
|                                                                                                    |                                                            |                 |
|                                                                                                    |                                                            |                 |
|                                                                                                    |                                                            |                 |
|                                                                                                    |                                                            |                 |
|                                                                                                    |                                                            |                 |
|                                                                                                    |                                                            |                 |
|                                                                                                    |                                                            |                 |

Next, the installer will ask for your username. You can enter pretty much whatever you want, just make sure you remember it for when you log into the system.

| ) 🕒 🌒 🕛 🗉 🖾 Debian Test                                                                                            |                                                                    |                                     | ☆ ∿ ₿ @                             |
|----------------------------------------------------------------------------------------------------|--------------------------------------------------------------------|-------------------------------------|-------------------------------------|
| (e) debia                                                                                                    | <b>n</b> 11                                                        |                                     |                                     |
| Set up users and passwords                                                                                         |                                                                    |                                     |                                     |
| Select a username for the new account. Yo<br>be followed by any combination of numbe<br>Username for your account: | our first name is a reasonable o<br>rs and more lower-case letters | choice. The username should start v | vith a lower-case letter, which can |
| trevor                                                                                                    |                                                                    |                                     |                                     |
|                                                                                                    |                                                                    |                                     |                                     |
|                                                                                                    |                                                                    |                                     |                                     |
|                                                                                                    |                                                                    |                                     |                                     |
|                                                                                                    |                                                                    |                                     |                                     |
|                                                                                                    |                                                                    |                                     |                                     |
|                                                                                                    |                                                                    | •                                   |                                     |
|                                                                                                    |                                                                    |                                     |                                     |
|                                                                                                    |                                                                    |                                     |                                     |
|                                                                                                    |                                                                    |                                     |                                     |
|                                                                                                    |                                                                    |                                     |                                     |
|                                                                                                    |                                                                    |                                     |                                     |
|                                                                                                    |                                                                    |                                     |                                     |
|                                                                                                    |                                                                    |                                     |                                     |
|                                                                                                    |                                                                    |                                     |                                     |
|                                                                                                    |                                                                    |                                     |                                     |
|                                                                                                    |                                                                    |                                     |                                     |
|                                                                                                    |                                                                    |                                     |                                     |

Then the installer will prompt you to enter a password. Make sure you enter a password that is easy to remember.

| । 🌑 🌑 🕛 🗏 🗅 Debian Test                                                                                          | %⊱ ∿ ₿ @        |
|----------------------------------------------------------------------------------------------------|-----------------|
| (e) debian 11                                                                                                    |                 |
| Set up users and passwords                                                                                       |                 |
| A good password will contain a mixture of letters, numbers and nunctuation and should be changed at regular      | rintervals      |
| Choose a password for the new user:                                                                              |                 |
| •••••                                                                                                    |                 |
| Show Password in Clear                                                                                           |                 |
| Please enter the same user password again to verify you have typed it correctly.<br>Re-enter password to verify: |                 |
| ••••••                                                                                                    |                 |
|                                                                                                    |                 |
| Screenshot                                                                                                    | Go Back Continu |

Next, select your time zone. We are in the eastern time zone.

| ● ● U II                                                                                                    | * 5 € @                                                    |
|----------------------------------------------------------------------------------------------------|------------------------------------------------------------|
| (C) debian 11                                                                                                    |                                                            |
| Configure the clock                                                                                                    |                                                            |
| If the desired time zone is not listed, then please go back to the step "Choose la<br>(the country where you live or are located).<br>Select your time zone: | nguage" and select a country that uses the desired time zo |
| Eastern                                                                                                    |                                                            |
| Central                                                                                                    |                                                            |
| Mountain                                                                                                    |                                                            |
| Pacific                                                                                                    |                                                            |
| Alaska                                                                                                    |                                                            |
| Hawaii                                                                                                    |                                                            |
| Arizona                                                                                                    |                                                            |
| East Indiana                                                                                                    |                                                            |
| Samoa                                                                                                    |                                                            |
|                                                                                                    |                                                            |
|                                                                                                    |                                                            |
|                                                                                                    |                                                            |
|                                                                                                    |                                                            |
|                                                                                                    |                                                            |
|                                                                                                    |                                                            |
|                                                                                                    |                                                            |
|                                                                                                    |                                                            |
|                                                                                                    | *                                                          |
|                                                                                                    |                                                            |
|                                                                                                    |                                                            |
|                                                                                                    |                                                            |
|                                                                                                    |                                                            |
|                                                                                                    |                                                            |
|                                                                                                    |                                                            |
|                                                                                                    |                                                            |

Then the Debian installation will detect the disks and set up the partitioner.

Next, select Guided – use entire disk. If you want to, you can do something else for partitioning the disk. In our case, using the entire disk is fine.

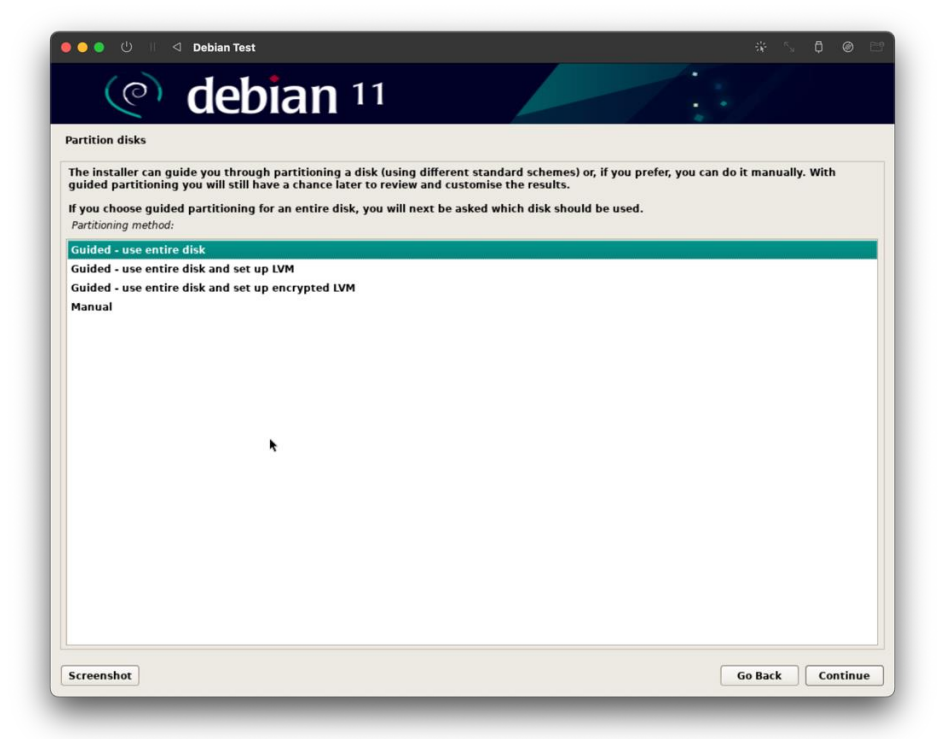

Then it will ask you what disk you want it on. You will only have one choice if you chose to use the entire disk. Select the disk to install Debian on, which should be /dev/nvmeOn1.

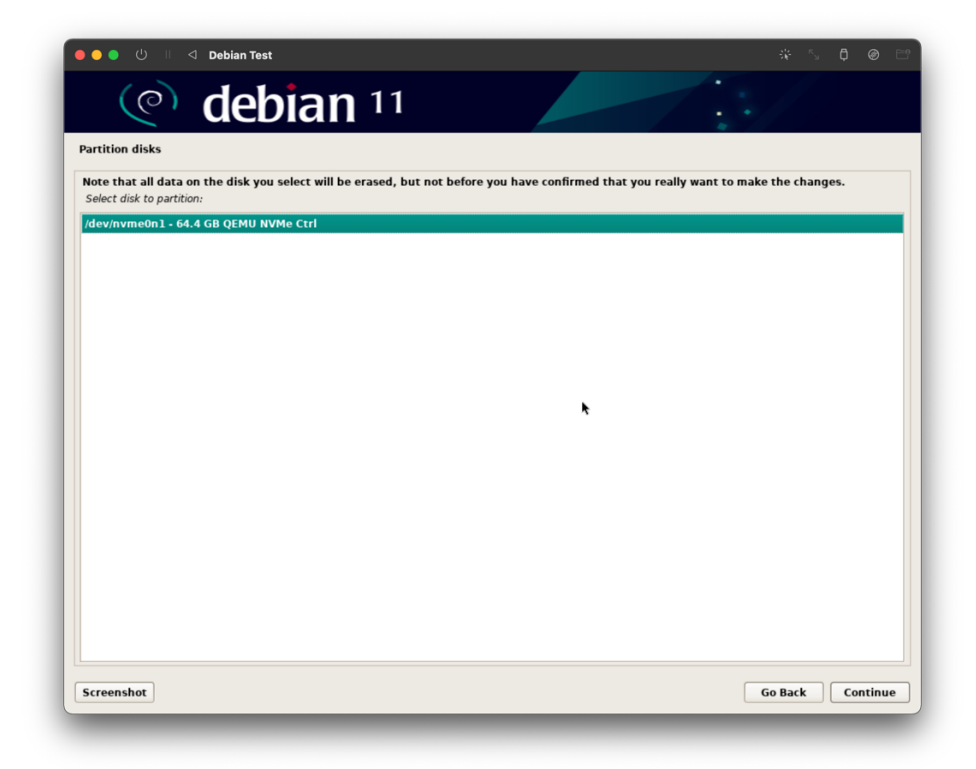

Next select, all files on one partition. You can choose to have separate partitions for separate areas of the operating system, but this is not necessary for our case.

| ) 🔴 🌒 🖑 🗏 🗇 Debian Test                                                                                            | ¥ 5 🛱 🙆            |
|----------------------------------------------------------------------------------------------------|--------------------|
| (e) debian 11                                                                                                    |                    |
| Partition disks                                                                                                    |                    |
| Selected for partitioning:                                                                                         |                    |
| /dev/nvme0n1 - QEMU NVMe Ctrl: 64.4 GB                                                                             |                    |
| The disk can be partitioned using one of several different schemes. If you are unsure, cho<br>Partitioning scheme: | ose the first one. |
| All files in one partition (recommended for new users)                                                             |                    |
| Separate /home partition                                                                                           |                    |
| Separate /home, /var, and /tmp partitions                                                                          |                    |
|                                                                                                    |                    |
|                                                                                                    |                    |
|                                                                                                    |                    |
|                                                                                                    |                    |
|                                                                                                    |                    |
|                                                                                                    |                    |
|                                                                                                    |                    |
|                                                                                                    |                    |
|                                                                                                    |                    |
|                                                                                                    |                    |
|                                                                                                    |                    |
|                                                                                                    |                    |
|                                                                                                    |                    |
|                                                                                                    |                    |
|                                                                                                    | *                  |
| Conceptual I                                                                                                    | Co Park            |
| screensnot                                                                                                    | Go Back Continue   |

Then it will ask you to confirm your choices. If you want to make any changes select Undo changes to partitions. If you are finished, select Finish partitioning and write changes to disk and click continue.

| ● ● ● U II                                                                                                    | * 5 0 0 1                |
|----------------------------------------------------------------------------------------------------|--------------------------|
| (e) debian 11                                                                                                    |                          |
| Partition disks                                                                                                    |                          |
| This is an overview of your currently configured partitions and mount points. Select a partition to modify its settings (file system, more space to create partitions, or a device to initialize its partition table. | unt point, etc.), a free |
| Guided partitioning                                                                                                    |                          |
| Configure software RAID                                                                                                    |                          |
| Configure the Logical Volume Manager                                                                                                    |                          |
| Configure encrypted volumes                                                                                                    |                          |
|                                                                                                    |                          |
| ▽ /dev/nvme0n1 - 64.4 GB QEMU NVMe Ctrl                                                                                                    |                          |
| > 1.0 MB FREE SPACE                                                                                                    |                          |
| > #1 536.9 MB B f ESP                                                                                                    |                          |
| > #2 62.9 GB f ext4 /                                                                                                    |                          |
| > #3 1.0GB t swap swap                                                                                                    |                          |
| 1.0 MD FREE SPACE                                                                                                    |                          |
| Undo changes to partitions                                                                                                    |                          |
| Finish partitioning and write changes to disk                                                                                                    |                          |
| *                                                                                                    |                          |
|                                                                                                    |                          |
|                                                                                                    |                          |
|                                                                                                    |                          |
|                                                                                                    |                          |
|                                                                                                    |                          |
|                                                                                                    |                          |
|                                                                                                    |                          |
| Screenshot Help                                                                                                    | Go Back Continue         |
|                                                                                                    |                          |

It will ask you to confirm one more time. Select yes and click on continue.

| ● ● ● ① II ⊲ De                                                                                                    | ebian Test                                                                        |                          |                            | in the second second se | , Ç Ø    |
|----------------------------------------------------------------------------------------------------|-----------------------------------------------------------------------------------|--------------------------|----------------------------|----------------------------------------------------------------------------------------------------|----------|
| () ()                                                                                                    | lebian 11                                                                         |                          |                            |                                                                                                    |          |
| Partition disks                                                                                                    |                                                                                   |                          |                            |                                                                                                    |          |
| If you continue, the cha                                                                                                    | nges listed below will be written                                                 | to the disks. Otherwise, | you will be able to make f | urther changes man                                                                                                    | ially.   |
| The partition tables of t<br>/dev/nvme0n1                                                                                               | he following devices are changed                                                  | :                        |                            |                                                                                                    |          |
| The following partitions<br>partition #1 of /dev/nv<br>partition #2 of /dev/nv<br>partition #3 of /dev/nv<br>Write the changes to disks | are going to be formatted:<br>me0n1 as ESP<br>me0n1 as ext4<br>me0n1 as swap<br>? |                          |                            |                                                                                                    |          |
| O No                                                                                                    |                                                                                   |                          |                            |                                                                                                    |          |
|                                                                                                    |                                                                                   |                          | ×                          |                                                                                                    |          |
| Screenshot                                                                                                    |                                                                                   |                          |                            |                                                                                                    | Continue |

Now the installer will partition the disk and install the operating system. Wait for the progress bars to fill.

| ● ● ● Ů II                 | ÷¥ ∿ ₿ |   |
|----------------------------|--------|---|
| (e) debian 11              |        |   |
| Install the base system    |        |   |
|                            |        |   |
| Installing the base system |        | ) |
| Extracting coreutils       |        |   |
|                            |        |   |
|                            |        |   |
|                            |        |   |
|                            |        |   |
|                            |        |   |
|                            |        |   |
|                            |        |   |
|                            |        |   |
|                            |        |   |
|                            |        |   |
|                            |        |   |
|                            |        |   |
|                            |        |   |
|                            |        |   |
|                            |        |   |
|                            |        | ¥ |

The installer will then ask you if you would like to scan extra installation media. Select no and click continue.

| ● ● ● U I d Debian Test                                                                                                    | * 5 D 🛛 1                  |
|----------------------------------------------------------------------------------------------------|----------------------------|
| (e) debian 11                                                                                                    |                            |
| Configure the package manager                                                                                                    |                            |
| Scanning your installation media finds the label:                                                                                                    |                            |
| Debian GNU/Linux 11.1.0 _Bullseye Official arm64 NETINST 20211009-10:07                                                                                                    |                            |
| You now have the option of scanning additional media for use by the package manager (apt). Normally these shou<br>the one you booted from. If you do not have any additional media, this step can just be skipped. | ld be from the same set as |
| If you wish to scan more media, please insert another one now.<br>Scan extra installation media?                                                                                                    |                            |
| No                                                                                                    |                            |
| ○ Yes                                                                                                    |                            |
|                                                                                                    |                            |
|                                                                                                    |                            |
|                                                                                                    |                            |
| *                                                                                                    |                            |
|                                                                                                    |                            |
|                                                                                                    |                            |
|                                                                                                    |                            |
|                                                                                                    |                            |
|                                                                                                    |                            |
|                                                                                                    |                            |
|                                                                                                    |                            |
|                                                                                                    |                            |
|                                                                                                    |                            |
| 5                                                                                                    | Continue                   |
| screensnot                                                                                                    | Go Back Continue           |

Next you will configure the package manager, APT. For the country mirror, select United States and click continue. It should be selected by default.

| (e) debian 11                                                                                                    |                                                       |
|----------------------------------------------------------------------------------------------------|-------------------------------------------------------|
| configure the package manager                                                                                     |                                                       |
| The goal is to find a mirror of the Debian archive that is close to you on the network<br>not be the best choice. | be aware that nearby countries, or even your own, may |
| Debian archive mirror country:                                                                                    |                                                       |
| NORTH Macedonia                                                                                                   | 6                                                     |
| Norway                                                                                                    |                                                       |
| Philippines                                                                                                    |                                                       |
| Poland                                                                                                    |                                                       |
| Portugal                                                                                                    |                                                       |
| Romania                                                                                                    |                                                       |
| Russian Federation                                                                                                |                                                       |
| Réunion                                                                                                    |                                                       |
| Singapore                                                                                                    |                                                       |
| Slovakia                                                                                                    |                                                       |
| Slovenia                                                                                                    |                                                       |
| South Africa                                                                                                    |                                                       |
| Spain                                                                                                    |                                                       |
| Sweden                                                                                                    |                                                       |
| Switzerland                                                                                                    |                                                       |
| Taiwan                                                                                                    |                                                       |
| Thailand                                                                                                    |                                                       |
| Turkey                                                                                                    |                                                       |
| Ukraine                                                                                                    |                                                       |
| United Kingdom                                                                                                    |                                                       |
| United States                                                                                                    |                                                       |
| Uruguay                                                                                                    |                                                       |
| Vietnam                                                                                                    |                                                       |
|                                                                                                    |                                                       |

The installer will then ask you to select the mirror for APT. Select deb.debian.org, which is the default, and click continue.

| Debian Test                                                          |                             |                           |                     | ->•-`>↓ @                  |
|----------------------------------------------------------------------|-----------------------------|---------------------------|---------------------|----------------------------|
| 🕐 debiar                                                             | 11                          |                           |                     |                            |
| Configure the package manager                                        |                             |                           |                     |                            |
| Please select a Debian archive mirror. You sho<br>connection to you. | uld use a mirror in your co | ountry or region if you d | o not know which mi | rror has the best internet |
| Usually, deb.debian.org is a good choice.<br>Debian archive mirror:  |                             |                           |                     |                            |
| ftp.us.debian.org                                                    |                             |                           |                     |                            |
| debian.csail.mit.edu                                                 |                             |                           |                     |                            |
| debian.osuosl.org                                                    |                             |                           |                     |                            |
| debian.cc.lehigh.edu                                                 |                             |                           |                     |                            |
| debian.gtisc.gatech.edu                                              |                             |                           |                     |                            |
| mirror.cc.columbia.edu                                               |                             |                           |                     |                            |
| deb.debian.org                                                       |                             |                           |                     |                            |
| mirrors.lug.mtu.edu                                                  |                             |                           |                     |                            |
| mirrors.ocf.berkeley.edu                                             |                             |                           |                     |                            |
| debian.mirror.constant.com                                           |                             |                           |                     |                            |
| mirrors.advancedhosters.com                                          |                             |                           |                     |                            |
| mirror.cogentco.com                                                  |                             |                           |                     |                            |
| mirrors.syringanetworks.net                                          |                             |                           |                     |                            |
| mirror.us.leaseweb.net                                               |                             |                           |                     |                            |
| debian.ec.as6453.net                                                 |                             |                           |                     |                            |
| mirrors.accretive-networks.net                                       |                             |                           |                     |                            |
| debian.cs.binghamton.edu                                             |                             |                           |                     |                            |
| mirror.keystealth.org                                                |                             |                           |                     |                            |
| debian.uchicago.edu                                                  |                             |                           |                     |                            |
| mirrors.wikimedia.org                                                |                             |                           |                     |                            |
| mirrors.edge.kernel.org                                              |                             |                           |                     |                            |
|                                                                      |                             |                           |                     |                            |
|                                                                      |                             |                           | ſ                   | Co Post                    |

Then it will ask you for a proxy, just leave this blank.

| ● ● ① Ⅱ                                                                                                    | ⅔ 5⊻ ₿ @                     |
|----------------------------------------------------------------------------------------------------|------------------------------|
| (e) debian 11                                                                                                    |                              |
| Configure the package manager                                                                                                    |                              |
| If you need to use a HTTP proxy to access the outside world, enter the proxy information here.                                              | Otherwise, leave this blank. |
| The proxy information should be given in the standard form of "http://[[user]]:pass]@]host[:por<br>HTTP proxy information (blank for none): | t]/".                        |
| [                                                                                                    |                              |
|                                                                                                    |                              |
|                                                                                                    |                              |
|                                                                                                    |                              |
|                                                                                                    |                              |
|                                                                                                    |                              |
|                                                                                                    | *                            |
|                                                                                                    |                              |
|                                                                                                    |                              |
|                                                                                                    |                              |
|                                                                                                    |                              |
|                                                                                                    |                              |
|                                                                                                    |                              |
|                                                                                                    |                              |
| Screenshot                                                                                                    | Go Back Continu              |
| Scieenshot                                                                                                    | Go Back                      |

Then the installer will configure APT. Wait for the progress bar to fill.

| ● ● ● 🕛 🗏 < Debian Test       | ÷~ 5 ₿ Ø   | e |
|-------------------------------|------------|---|
| (e) debian 11                 |            |   |
| Configure the package manager |            |   |
|                               |            |   |
| Retrieving file 4 of 5        | guring apt |   |
|                               |            |   |
|                               |            |   |
|                               |            |   |
|                               |            |   |
|                               |            |   |
|                               |            |   |
|                               |            |   |
|                               |            |   |
|                               |            |   |
|                               |            |   |
|                               |            |   |
|                               | *          |   |
|                               |            | _ |
|                               | Cance      | 1 |

The installer will then ask if you would like to participate in sending statistics to package developers. If you want to select yes, then click continue. If you do not want to, select no, then click continue. I am going to select no.

| ● ● ● U II                                                                                                    | ¥ 5 🖡             |        |
|----------------------------------------------------------------------------------------------------|-------------------|--------|
| (e) debian 11                                                                                                    |                   |        |
| Configuring popularity-contest                                                                                                    |                   |        |
| The system may anonymously supply the distribution developers with statistics about the most used packages on the information influences decisions such as which packages should go on the first distribution CD. | is system. This   |        |
| If you choose to participate, the automatic submission script will run once every week, sending statistics to the distri<br>collected statistics can be viewed on https://popcon.debian.org/.                     | bution developers | . The  |
| This choice can be later modified by running "dpkg-reconfigure popularity-contest".<br>Participate in the package usage survey?                                                                                   |                   |        |
| • No                                                                                                    |                   |        |
| ⊖ Yes                                                                                                    |                   |        |
|                                                                                                    |                   |        |
| Screenshot                                                                                                    | Go Back Co        | ntinue |

Next, the installer will ask you which desktop environment you want to install. Desktop environments contain all of the GUI elements such as login screens and window managers. Each desktop environment has a different look and feel. I am going to select GNOME but you can select which ever you want or you can go without a desktop environment and use the terminal entirely.

|     | (©) debian 11                                                                                                    |
|-----|----------------------------------------------------------------------------------------------------|
| \.  |                                                                                                    |
|     |                                                                                                    |
| oll | owing predefined with the system is instance. To tune the system to your needs, you can choose to instantone of more of the owing predefined with the system to your needs, you can choose to instantone of more of the operation of the system to your needs, you can choose to instantone of more of the system to your needs, you can choose to instantone of more of the system to your needs, you can choose to instantone of more of the system to your needs, you can choose to instantone of more of the system to your needs, you can choose to instantone of more of the system to your needs, you can choose to instantone of more of the system to your needs, you can choose to instantone of more of the system to your needs, you can choose to instantone of more of the system to your needs, you can choose to instantone of more of the system to your needs, you can choose to instantone of more of the system to you can choose to instantone of the system to you can choose to instantone of the system to you can choose to instantone of the system to you can choose to instantone of the system to you can choose to instantone of the system to you can choose to instantone of the system to you can choose to instantone of the system to you can choose to instantone of the system to you can choose to instantone of the system to you can choose to you can choose to you can c |
| h   | xose software to install:                                                                                                    |
|     | Debian desktop environment                                                                                                    |
| 4   |                                                                                                    |
|     | AICE                                                                                                    |
|     | ? GNUME Hashback                                                                                                    |
|     | KUK Plasma                                                                                                    |
| _   | Cinnamon                                                                                                    |
| _   | MALE                                                                                                    |
| _   |                                                                                                    |
| _   |                                                                                                    |
| _   | web server                                                                                                    |
|     | San server                                                                                                    |
|     | standard system utilities                                                                                                    |
|     |                                                                                                    |
|     |                                                                                                    |
|     |                                                                                                    |
|     |                                                                                                    |
|     |                                                                                                    |
|     |                                                                                                    |
|     |                                                                                                    |
|     |                                                                                                    |
|     |                                                                                                    |
|     |                                                                                                    |
|     |                                                                                                    |
| cr  | eenshot Continu                                                                                                    |

Then the installer will install of the packages necessary. This process may take some time so be patient.

| ● ● ● U U J Debian Test                         |   | ¢ | @ Ľ |
|-------------------------------------------------|---|---|-----|
| (e) debian 11                                   |   |   |     |
| Select and install software                     |   |   |     |
|                                                 |   |   |     |
| Select and install software                     |   |   |     |
| Retrieving file 488 of 1354 (1min 7s remaining) |   |   |     |
|                                                 |   |   |     |
|                                                 |   |   |     |
| *                                               |   |   |     |
|                                                 |   |   |     |
|                                                 |   |   |     |
|                                                 |   |   |     |
|                                                 |   |   |     |
|                                                 |   |   |     |
|                                                 |   |   |     |
|                                                 |   |   |     |
|                                                 |   |   |     |
|                                                 |   |   |     |
|                                                 |   |   |     |
|                                                 |   |   |     |
|                                                 | _ |   |     |

When the installation finishes, select continue and the system will reboot automatically. Congratulations! You just installed Debian inside of a virtual machine.

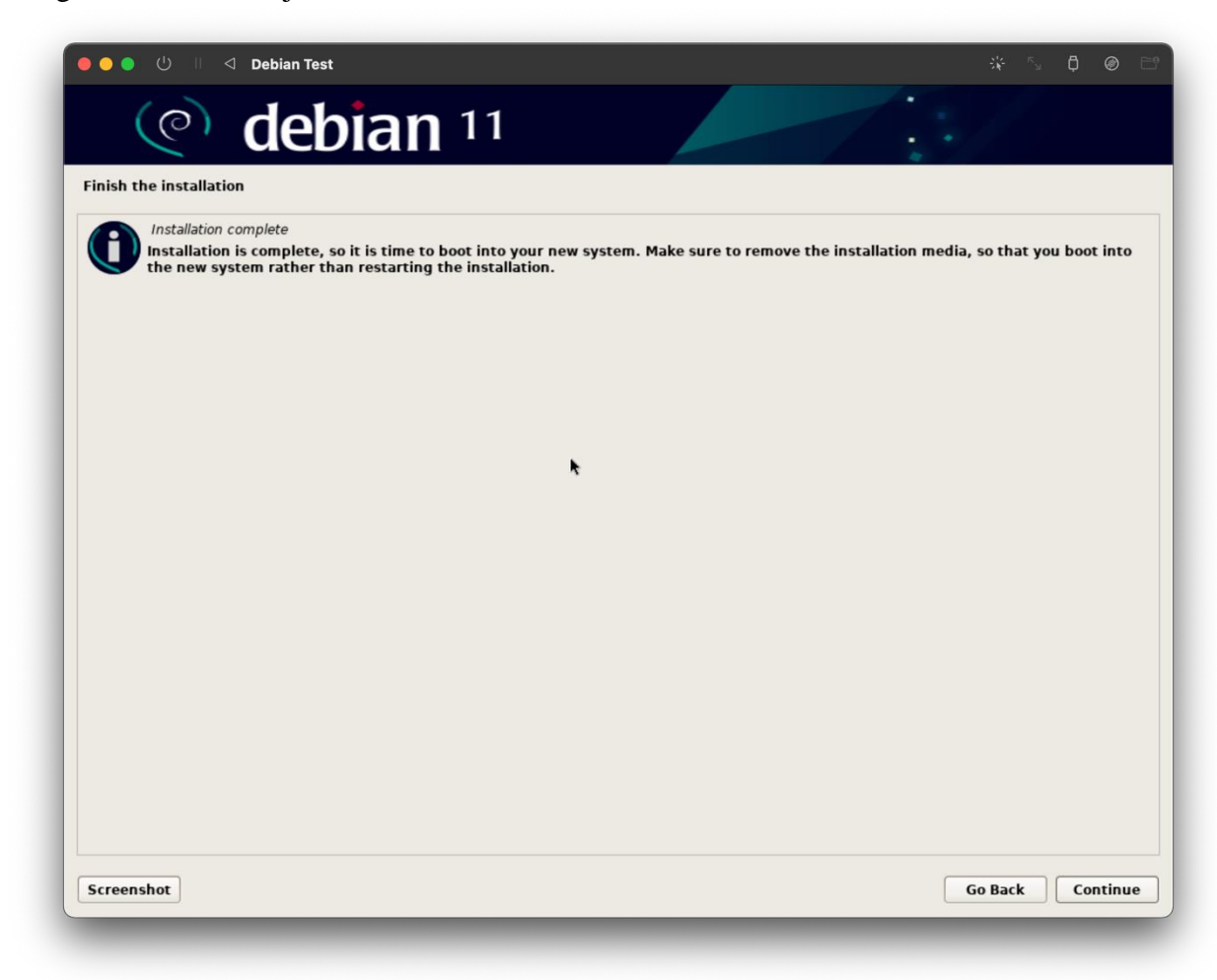

When the system reboots, make sure Debian GNU/Linux is selected. If you do not see this screen, shut down the virtual machine and make sure that the hard disk image that you installed Debian on to is on the top of the boot order.

| ● ● ● U II                                                                                                    | ÷.<br>₩ | <u>ы</u> Ф | Ē |
|----------------------------------------------------------------------------------------------------|---------|------------|---|
| GNU GRUB version 2.04-20                                                                                                    |         |            |   |
| *Debian GNU/Linux<br>Advanced options for Debian GNU/Linux<br>Sustem setup                                                                                                    |         |            |   |
| agstem setup                                                                                                    |         |            |   |
|                                                                                                    |         |            |   |
|                                                                                                    |         |            |   |
|                                                                                                    |         |            |   |
|                                                                                                    |         |            |   |
|                                                                                                    |         |            |   |
|                                                                                                    |         |            |   |
| Use the ↑ and ↓ keys to select which entry is highlighted.<br>Press enter to boot the selected OS, `e' to edit the commands before bo<br>for a command-line. ESC to return previous menu.<br>The highlighted entry will be executed automatically in 1s. | oting   | or `c'     |   |

Log in to your new installation.

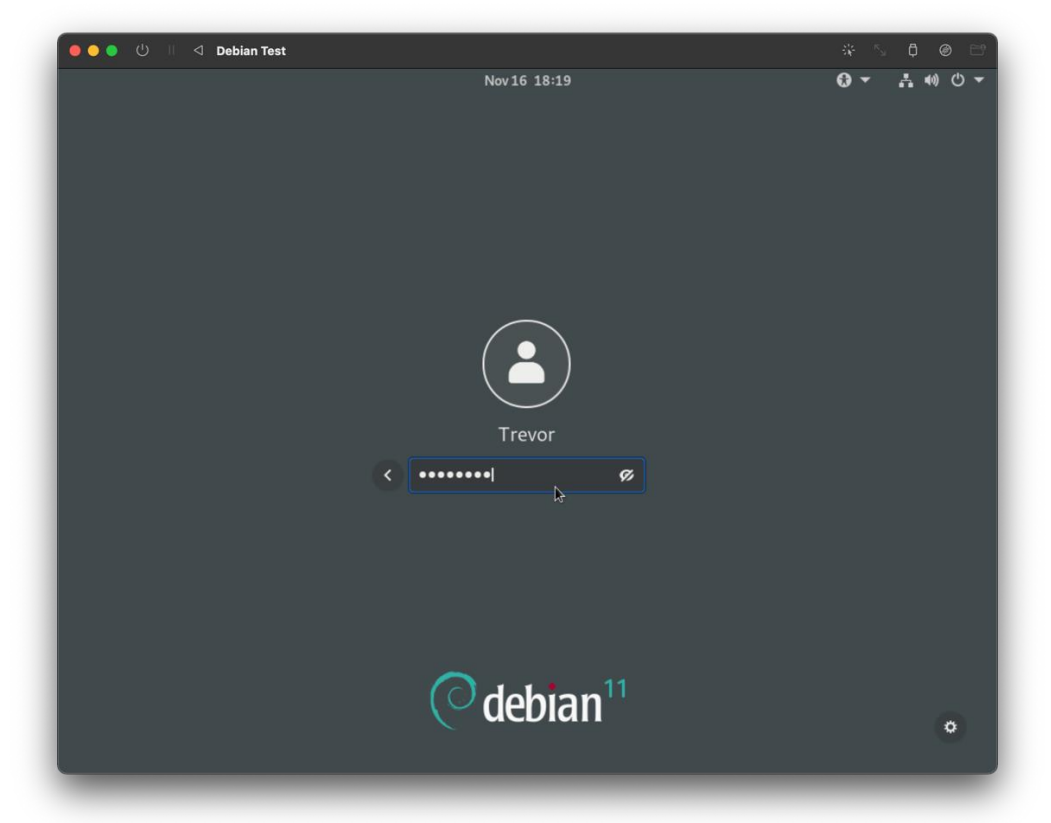

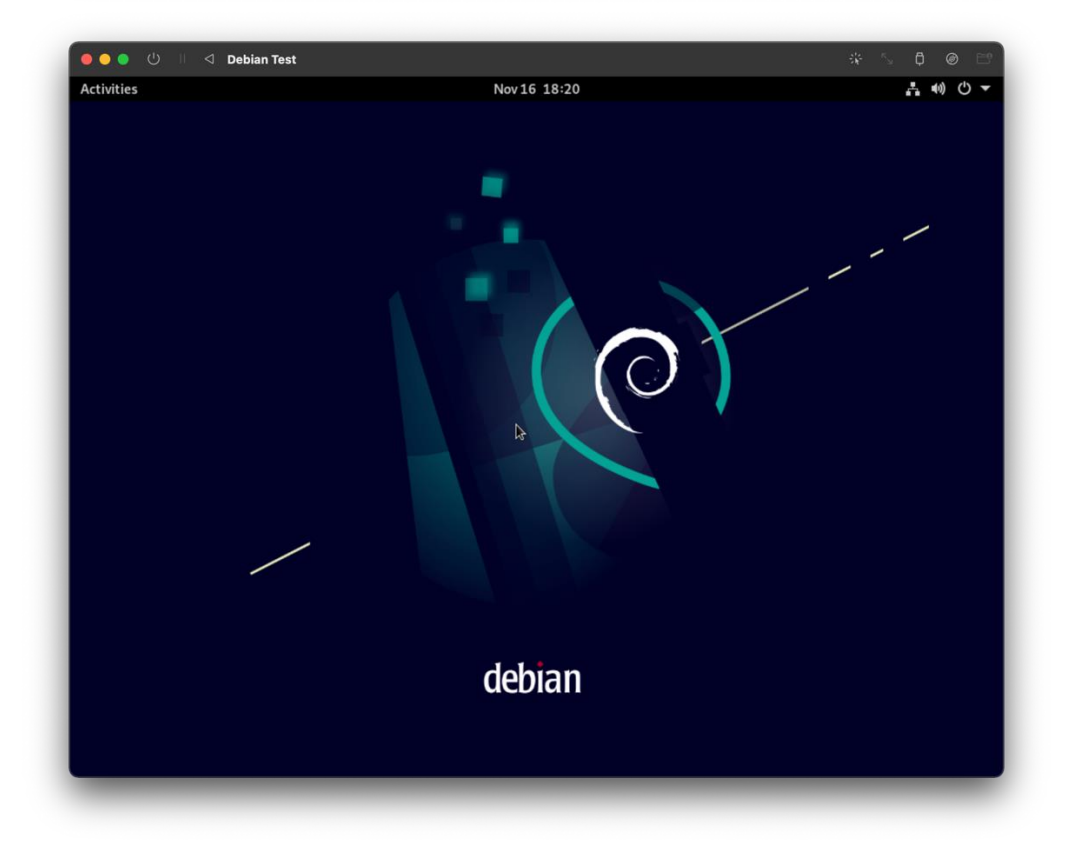

Next open your terminal and enter sudo apt update -y and press enter. Then enter your password. This will update apt to have the latest information about repositories.

| trevor@debian:~       ×         trevor@debian:"\$ sudo apt update -y       *         trevor@debian: "       *         trevor@debian: "       *         revor@debian: "S sudo apt update -y       *         e trust you have received the usual lecture from the local System diministrator. It usually boils down to these three things:       *         *1) Respect the privacy of others.       *         *2) Thith before you type.       *         *3) With great power comes great responsibility.       *         sudo] password for trevor:       #         #1:3 http://deb.debian.org/debian-security bullseye-security InRelease [44] it/3]       *         #1:3 http://deb.debian.org/debian-bullseye-updates InRelease       #         #1:3 http://deb.debian.org/debian bullseye-updates InRelease       #         #1:3 http://deb.debian.org/debian-security bullseye-security InRelease [44] it/3]       #         #1:3 http://deb.debian.org/debian bullseye-updates InRelease       #         #1:3 http://deb.debian.org/debian bullseye-updates InRelease       #         #1:3 http://deb.debian.org/debian bullseye-updates InRelease       #         #1:3 http://deb.debian.org.       #         #1:3 http://deb.debian.org.       #         #1:3 http://deb.debian.org.       #         #1:1 packagse are up to date.       #                                                                                                    | trevor@debian:~       ×         revor@debian:"\$ sudo apt update -y       *         trevor@debian:"\$ sudo apt update -y       *         revor@debian:"\$ sudo apt update -y       *         revor@debian:"\$ sudo apt update -y       *         revor@debian:"\$ sudo apt update -y       *         revor@debian:"\$ sudo apt update -y       *         revor@debian:"\$ sudo apt update -y       *         revor@debian:"\$ sudo apt update -y       *         revor@debian:"\$ sudo apt update -y       *         revor@debian:"\$ sudo apt update -y       *         revor@debian:"\$ sudo apt update -y       *         revor@debian:"\$ sudo apt update -y       *         revor@debian:"\$ sudo apt update -y       *         revor@debian:       *         *       *         *       *         *       *         *       *         *       *         *       *         *       *         *       *         *       *         *       *         *       *         *       *         *       *         *       *         *       * |
|----------------------------------------------------------------------------------------------------|----------------------------------------------------------------------------------------------------|
| trevor@debian:"\$ sudo apt update -y<br>trevor@debian:"\$ sudo apt update -y<br>revor@debian:"\$ sudo apt update -y<br>he trust you have received the usual lecture from the local System<br>idministrator. It usually boils down to these three things:<br>*1) Respect the privacy of others.<br>*2) Think before you type.<br>*3) With great power comes great responsibility.<br>*3) With great power comes great responsibility.<br>*1) Respect the privacy of others.<br>*2) Think before you type.<br>*3) With great power comes great responsibility.<br>*1) Respect the privacy of others.<br>*2) Think before you type.<br>*3) With great power comes great responsibility.<br>*12) http://deb.debian.org/debian-security bullseye-security InRelease [44]<br>*12) http://deb.debian.org/debian bullseye InRelease<br>etched 44.1 kB in 0s (115 kK/s)<br>eading package lists Done<br>willding dependency tree Done<br>adding state information Done<br>11 packages are up to date.<br>revorWdebian; *5                                                                                                    | <pre>trevor@debian:"\$ sudo apt update -y  trevor@debian:"\$ sudo apt update -y  evor@debian:"\$ sudo apt update -y  e trust you have received the usual lecture from the local System ministrator. It usually boils down to these three things:  #1) Respect the privacy of others. #2) Think before you type. #3) With great power comes great responsibility. audo] password for trevor: tril.http://deb.debian.org/debian-security bullseye-security InRelease [44 rkB] rkB in 0s (15 F&amp;P/s) adding package lists Done ilding dependency tree Bone adding state information Done 1 packages are up to date. evor@debian:"\$ </pre>                                                                                                    |
| <pre>trevor@debian:~</pre>                                                                                                    | <pre>trevor@debian:~/ ×  revor@debian:"\$ sudo apt update -y  a trust you have received the usual lecture from the local System iministrator. It usually boils down to these three things:  #1) Respect the privacy of others. #2) Think before you type. #3) With great power comes great responsibility.  sudo] password for trevor: at:1 http://security.debian.org/debian-security bullseye-security InRelease [44</pre>                                                                                                    |
| trevor@debian:~       ×         revor@debian:"\$ sudo apt update -y       *         e trust you have received the usual lecture from the local System       *         dministrator. It usually boils down to these three things:       *         #1) Respect the privacy of others.       *         #2) Think before you type.       *         #3) With great power comes great responsibility.       *         sudo] password for trevor:       *         #1:1 http://security.debian.org/debian-security bullseye-security InRelease [44         tkB         #1:2 http://deb.debian.org/debian bullseye InRelease         #1:2 http://deb.debian.org/debian bullseye-updates InRelease         #1:3 http://deb.debian.org/debian bullseye-updates InRelease         #1:3 http://deb.debian.org/debian bullseye-updates InRelease         #1:3 http://deb.debian.org/debian bullseye-updates InRelease         #1:3 http://deb.debian.org/debian bullseye-updates InRelease         #1:3 http://deb.debian.org/debian bullseye-updates InRelease         #1:3 http://deb.debian.org/debian bullseye-updates InRelease         #1:3 http://deb.debian.org/debian         #3:4 tip ackages are up to date.         #2:4 tip ackages are up to date.                                                                                                    | <pre>trevor@debian:~* sudo apt update -y evor@debian:~* sudo apt update -y e trust you have received the usual lecture from the local System dministrator. It usually boils down to these three things:     #1) Respect the privacy of others.     #2) Think before you type.     #3) With great power comes great responsibility. exudo] password for trevor: ext:1 http://security.debian.org/debian-security bullseye-security InRelease [44     kB] t:2 http://deb.debian.org/debian bullseye InRelease t:3 http://deb.debian.org/debian bullseye-updates InRelease t:4.1 kB in 0s (115 kB/s) exading package lists Done illing dependency tree Done ill package sare up to date. revor@debian;~* </pre>                                                                                                    |
| <pre>trevor@debian:~ × wor@debian:"\$ sudo apt update -y trust you have received the usual lecture from the local System inistrator. It usually boils down to these three things: #1) Respect the privacy of others. #2) Think before you type. #3) With great power comes great responsibility. do] password for trevor: :1 http://security.debian.org/debian-security bullseye-security InRelease [44 kB] :2 http://deb.debian.org/debian bullseye InRelease :3 http://deb.debian.org/debian bullseye-updates InRelease ched 44.1 kB in 0s (115 kB/s) ding package lists Done lding dependency tree Done dding state information Done packages are up to date. wor@debian:"\$</pre>                                                                                                    | <pre>trevor@debian:~</pre>                                                                                                    |
| <pre>evor@debian:"\$ sudo apt update -y trust you have received the usual lecture from the local System ministrator. It usually boils down to these three things: #1) Respect the privacy of others. #2) Think before you type. #3) With great power comes great responsibility. udo] password for trevor: t11 http://security.debian.org/debian-security bullseye-security InRelease [44 KB] t12 http://deb.debian.org/debian bullseye InRelease t13 http://deb.debian.org/debian bullseye-updates InRelease tched 44.1 kB in 0s (115 kB/s) ading package lists Done ilding dependency tree Done ading state information Done l packages are up to date. evor@debian:"\$</pre>                                                                                                    | <pre>evor@debian:"\$ sudo apt update -y trust you have received the usual lecture from the local System ministrator. It usually boils down to these three things: #1) Respect the privacy of others. #2) Think before you type. #3) With great power comes great responsibility. udo] password for trevor: t:1 http://security.debian.org/debian-security bullseye-security InRelease [44 kB] t:2 http://deb.debian.org/debian bullseye InRelease t:3 http://deb.debian.org/debian bullseye-updates InRelease tched 44.1 kB in Os (115 kB/s) ading package lists Done ilding dependency tree Done ading state information Done l packages are up to date. evor@debian:"\$</pre>                                                                                                    |
| <pre>trust you have received the usual lecture from the local System ministrator. It usually boils down to these three things: #1) Respect the privacy of others. #2) Think before you type, #3) With great power comes great responsibility. udo] password for trevor: c:1 http://security.debian.org/debian-security bullseye-security InRelease [44 kB] c:2 http://deb.debian.org/debian bullseye InRelease c:3 http://deb.debian.org/debian bullseye-updates InRelease cched 44.1 kB in 0s (115 kB/s) ading package lists Done ldding dependency tree Bone ading state information Done packages are up to date. avor@debian:~\$ </pre>                                                                                                    | <pre>trust you have received the usual lecture from the local System ministrator. It usually boils down to these three things: #1) Respect the privacy of others. #2) Think before you type. #3) With great power comes great responsibility. udo] password for trevor: t:1 http://security.debian.org/debian-security bullseye-security InRelease [44 kB] t:2 http://deb.debian.org/debian bullseye InRelease t:3 http://deb.debian.org/debian bullseye-updates InRelease tched 44.1 kB in 0s (115 kB/s) ading package lists Done ilding dependency tree Done ading state information Done i packages are up to date. evor@debian:"\$</pre>                                                                                                    |
| <pre>#2) Think before you type.<br/>#3) With great power comes great responsibility.<br/>#do] password for trevor:<br/>::1 http://security.debian.org/debian-security bullseye-security InRelease [44<br/>kB]<br/>::2 http://deb.debian.org/debian bullseye InRelease<br/>::3 http://deb.debian.org/debian bullseye-updates InRelease<br/>::4 http://deb.debian.org/debian bullseye-updates InRelease<br/>::5 http://deb.debian.org/debian bullseye-updates InRelease<br/>::6 http://deb.debian.org/debian bullseye-updates InRelease<br/>::6 http://deb.debian.org/debian bullseye-updates InRelease<br/>::6 http://deb.debian.org/debian bullseye-updates InRelease<br/>::6 http://deb.debian.org/debian.org/debian bullseye-updates InRelease<br/>::6 http://deb.debian.org/debian.org/debian bullseye-updates InRelease<br/>::6 http://deb.debian.org/debian.org/debian bullseye-updates InRelease<br/>::6 http://deb.debian.org/debian.org/debian bullseye-updates InRelease<br/>::6 http://deb.debian.org/debian.org/debian bullseye-updates InRelease<br/>::6 http://deb.debian.org/debian.org/debian bullseye-updates InRelease<br/>::6 http://deb.debian.org/debian.org/debian bullseye-updates InRelease<br/>::6 http://deb.debian.org/debian.org/debian.o</pre> | <pre>#2) Think before you type.<br/>#3) With great power comes great responsibility.<br/>#do] password for trevor:<br/>::1 http://security.debian.org/debian-security bullseye-security InRelease [44<br/>kB]<br/>::2 http://deb.debian.org/debian bullseye InRelease<br/>::3 http://deb.debian.org/debian bullseye-updates InRelease<br/>::5 http://deb.debian.org/debian bullseye-updates InRelease<br/>:ched 44.1 kB in 0s (115 kB/s)<br/>ading package lists Done<br/>Iding dependency tree Done<br/>ading state information Done<br/>packages are up to date.<br/>avor@debian:"\$</pre>                                                                                                    |
| sudo] password for trevor:<br>et:1 http://security.debian.org/debian-security bullseye-security InRelease [44<br>1 kB]<br>it:2 http://deb.debian.org/debian bullseye InRelease<br>it:3 http://deb.debian.org/debian bullseye-updates InRelease<br>etched 44.1 kB in 0s (115 kB/s)<br>eading package lists Done<br>uilding dependency tree Done<br>eading state information Done<br>ll packages are up to date.<br>revor@debian:~\$                                                                                                    | sudo] password for trevor:<br>at:1 http://security.debian.org/debian-security bullseye-security InRelease [44<br>1 kB]<br>lt:2 http://deb.debian.org/debian bullseye InRelease<br>lt:3 http://deb.debian.org/debian bullseye-updates InRelease<br>etched 44.1 kB in 0s (115 kB/s)<br>eading package lists Done<br>wilding dependency tree Done<br>ling state information Done<br>l packages are up to date.<br>revor@debian:"\$                                                                                                    |
|                                                                                                    |                                                                                                    |

To install SPICE guest utilities, which allows you to set up shared drives with the virtual machine, change display size, and shared clipboard, enter:

sudo apt install qemu-guest-agent spice-vdagent spice-webdavd -y

Then press enter.

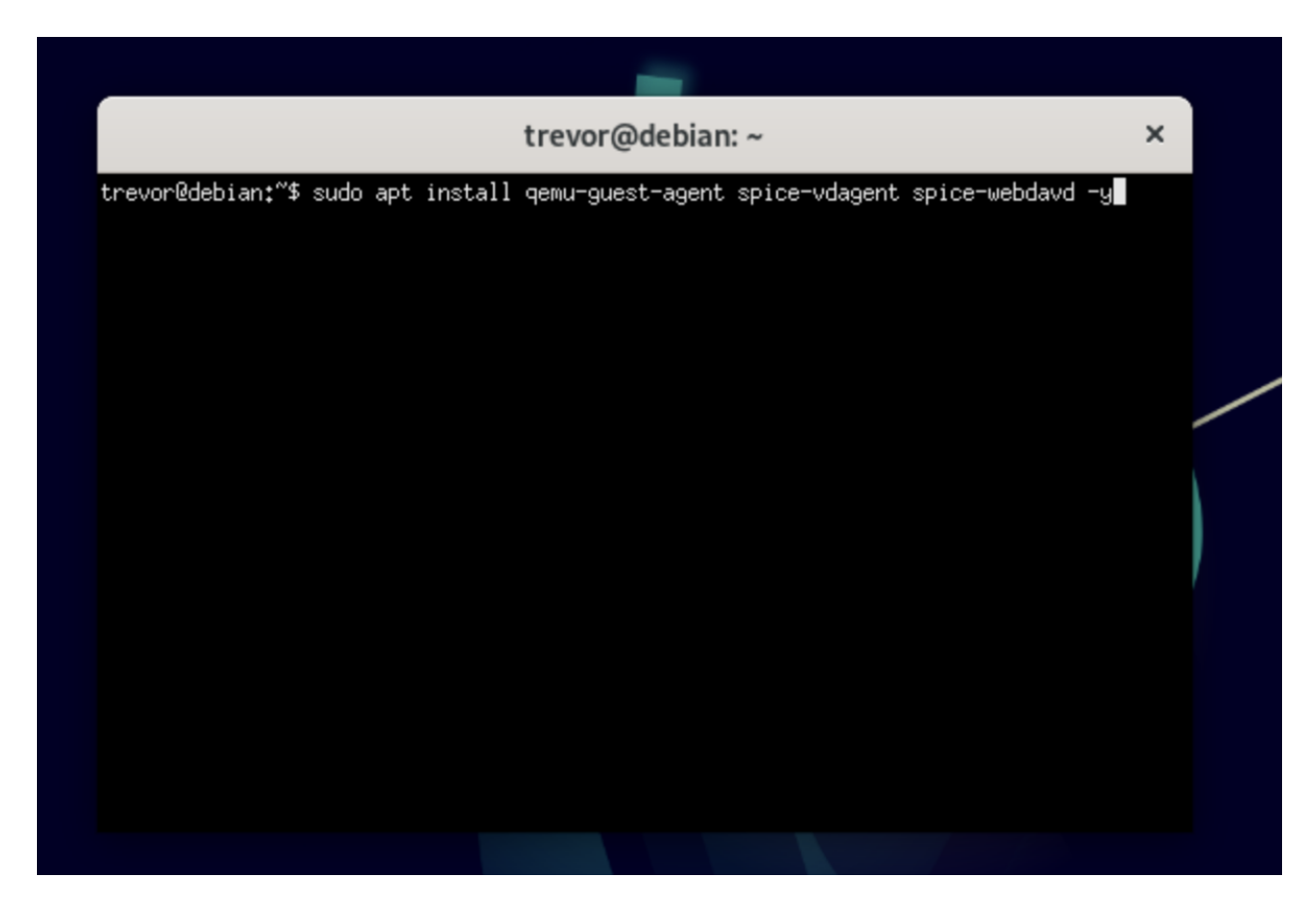

When the installation, is finished reboot the virtual machine.

Congratulations! You have finished installing Debian and setting up the SPICE Guest Agent Tools.